## meineSAGA Registrierung und Anmeldung Schritt für Schritt

Um das Mieterportal **meineSAGA** nutzen zu können, müssen Sie sich zunächst auf der Seite **meinesaga.hamburg** als Nutzer registrieren. Halten Sie dazu bitte Ihre Registrierungsnummer bereit – diese haben Sie vorab in einem Schreiben von uns erhalten.

## **Registrierung im Mieterportal**

| An   | meldung               |  |
|------|-----------------------|--|
| 1    | Benutzername          |  |
|      | Ihr Passwort          |  |
| Pass | Passwort vergessen?   |  |
| Anr  | Anmelden Registrieren |  |

- Bitte gehen Sie auf die Seite meinesaga.hamburg
- In dem Bereich **Anmeldung** können Sie sich über einen Klick auf den Button **Registrieren** als neuer Nutzer aufbauen lassen.

| Re                                             | Registrierung                                                                                                |                                          |
|------------------------------------------------|----------------------------------------------------------------------------------------------------|------------------------------------------|
| * Pflic                                        |                                                                                                    |                                          |
|                                                | Registrierungsnummer *                                                                                       | Das von Ih<br>terien erfü                |
|                                                | Nachname *                                                                                                   | • Mindeste<br>• Mindeste                 |
|                                                | E-Mail-Adresse *                                                                                             | • Mindeste<br>• Mindeste                 |
|                                                | E-Mail-Adresse bestätigen *                                                                                  | Klicken Sie                              |
|                                                | Passwort *                                                                                                   |                                          |
|                                                | Passwort bestätigen *                                                                                        |                                          |
| Regi                                           | strieren Abbrechen                                                                                           |                                          |
| Von: SAGA<br>Gesendet:<br>An:<br>Betreff: Ihre | Unternehmensgruppe <noreply@saga.hamburg><br/>Registrierung im Mieterportal meineSAGA</noreply@saga.hamburg> | • Sie erhalte<br>gebene E-<br>gung auf c |
| Hallo,                                         |                                                                                                    | aktivieren.                              |
| um Ihre Reg                                    | istrierung im Mieterportal zu bestätigen, klicken <b>s</b> ie bitte <u>hier.</u>                             | Bitte beac                               |
| Ihr Benutzer                                   | name lautet:                                                                                                 | Stunden g                                |
| Der Link soll<br>Gültigkeit ve                 | lte innerhalb von 24 Stunden ausgeführt werden, da er andernfalls seine<br>rliert.                           | rung anso                                |
| Mit freundlic                                  | hen Grüßen                                                                                                   |                                          |

Ihre SAGA Unternehmensgruppe

• In dem Fenster **Registrierung**, das sich nun öffnet, füllen Sie bitte alle Felder aus.

Die **Registrierungsnummer** haben Sie vorab in einem Schreiben von uns erhalten.

Das von Ihnen gewählte **Passwort** muss folgende Kriterien erfüllen:

- Mindestens 8 Zeichen
- Mindestens 1 Großbuchstabe
- Mindestens 1 Kleinbuchstabe
- Mindestens 2 Ziffern
- Mindestens 1 Sonderzeichen, beispielsweise !, ? &, \$

Klicken Sie im Anschluss auf den Button Registrieren.

 Sie erhalten nun eine E-Mail an die von Ihnen angegebene E-Mail-Adresse. Bitte klicken Sie zur Bestätigung auf den darin enthaltenen Link, um Ihr Profil zu aktivieren.

Bitte beachten Sie, dass der angegebene Link nur 24 Stunden gültig ist. Danach müssen Sie die Registrierung ansonsten erneut durchführen.

## meineSAGA Registrierung und Anmeldung Schritt für Schritt

| • Sie werden jetzt automatisch auf das Mieterportat<br>meineSAGA weitergeleitet. Geben Sie hier zur Regis-<br>trierung als Benutzernamen Ihre E-Mail-Adresse und<br>das von Ihnen gewählte Passwort ein und klicken Sie<br>auf den Button Anmelden. |
|----------------------------------------------------------------------------------------------------|
| • Im Anschluss erhalten Sie eine <b>Bestätigungs-E-Mail</b> ,<br>dass Ihr Benutzerkonto aktiviert wurde. Über einen<br>Klick auf den darin enthaltenen <b>Link</b> gelangen Sie auf                                                                 |
| die Startseite des Mieterportals.                                                                                                    |
|                                                                                                    |

## Anmeldung im Mieterportal

| Anmeldung             |  |  |
|-----------------------|--|--|
| Benutzername          |  |  |
| Ihr Passwort          |  |  |
| Passwort vergessen?   |  |  |
| Anmelden Registrieren |  |  |

- Bitte gehen Sie auf die Seite meinesaga.hamburg
- Geben Sie im Bereich **Anmeldung** Ihre **E-Mail-Adresse** und das von Ihnen gewählte **Passwort** ein. Nach dem Klick auf den Button **Anmelden** öffnet sich Ihr Benutzerkonto im Mieterportal.

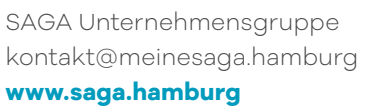

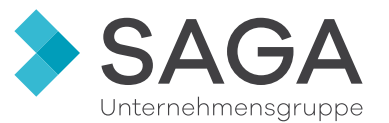